# ขั้นตอนการลงทะเบียนเรียนทาง INTERNET ของมหาวิทยาลัยศรีนครินทรวิโรฒ

## 1. Log in เข้าสู่ระบบ มีขั้นตอนดังต่อไปนี้

1.1 ระบุ Website https://supreme.swu.ac.th จะปรากฏหน้าจอ ดังรูปที่ 1

(หรือ <u>http://www.swu.ac.th</u> คลิก นิสิตป<sup>ั</sup>จจุบัน คลิก ระบบลงทะเบียนเรียนและผลการเรียน)

| 🖹 มหาวิทยาลัยศรีนครินทรวิโรณ ระบบลงทะเบียนนิสิท - Microsoft Internet Explorer |                                                                                         | د (    |
|-------------------------------------------------------------------------------|-----------------------------------------------------------------------------------------|--------|
| File Edit View Favorites Tools Help                                           | 🥂 🕺 🕺 🕺 🖉                                                                               |        |
| 🕒 Back 🔹 🕤 - 📓 💈 🏠 🔎 Search 🤺 Favorites  🧭 - 🍃                                | 🍃 🔒 🖸 - 🖵 🏭 🦓                                                                           |        |
| Address 🗃 https://supreme.swu.ac.th/register/                                 | 💌 🄁 Go 🛛 Links 🎽 📆 🗸                                                                    | •      |
| ระบบสงหระเบียนนิสิต                                                           |                                                                                         |        |
| · · · · · · · · · · · · · · · · · · ·                                         | עארסאנעלגעאנעראיט<br>אוע (77)                                                           |        |
| 🔬 👔 หนาแรก 🦯 🔫 หลกสูตรทเปตสอน 🦯 🖓 ตารางสอน                                    | 🔍 রহ                                                                                    |        |
|                                                                               | ระบบลงทะเบียนนิลิต                                                                      |        |
| ້ອນເພັ້ມເຫັນຍັງ<br>ສາມານສາກແຜນນັ້ນເປັນເປັນເປັນເປັນເປັນເປັນເປັນເປັນເປັນເປັ     |                                                                                         |        |
| Les L                                                                         | Buasri ID                                                                               |        |
|                                                                               | Password                                                                                |        |
|                                                                               | Login                                                                                   |        |
|                                                                               | จำนวนผู้เข้าชมเว็บไซต์                                                                  |        |
| SUPREME2004 :: Registration System                                            | 0 0 0 8 9 4 2 4 5                                                                       |        |
|                                                                               | Copyright © Srinskharinwirot University<br>Maintained by IT-Comrade Consultant Co.,Ltd. |        |
|                                                                               |                                                                                         |        |
|                                                                               |                                                                                         |        |
|                                                                               |                                                                                         |        |
|                                                                               |                                                                                         |        |
|                                                                               |                                                                                         |        |
| 2) p                                                                          |                                                                                         |        |
| Dolle                                                                         |                                                                                         | ູ່ສູນາ |

1.2 ระบุ Buasri ld และ Password (ที่ใช้กับ web mail ของมหาวิทยาลัย)

โดยสำนักคอมพิวเตอร์ ได้ทำการออกรหัส Buasri ID ให้แก่นิสิตใหม่ แบบอัตโนมัติ โดยกำหนดรหัสบัญชี ผู้ใช้งานเครือข่ายบัวศรี (Buasri ID) เป็น 11 หลัก ซึ่งประกอบด้วย

## หลัก 1-2 คือ ตัวอักษรย่อคณะ

| อักษรย่อคณะ | คณะ/วิทยาลัย/สำนักวิชา |
|-------------|------------------------|
| hm          | คณะมนุษยศาสตร์         |
| SC          | คณะวิทยาศาสตร์         |
| SS          | คณะสังคมศาสตร์         |
| ре          | คณะพลศึกษา             |
| ed          | คณะศึกษาศาสตร์         |
| ns          | คณะพยาบาลศาสตร์        |
| md          | คณะแพทยศาสตร์          |
| fa          | คณะศิลปกรรมศาสตร์      |
| en          | คณะวิศวกรรมศาสตร์      |
| ph          | คณะเภสัชศาสตร์         |
| dt          | คณะทันตแพทยศาสตร์      |

| อักษรย่อคณะ | คณะ/วิทยาลัย/สำนักวิชา                          |
|-------------|-------------------------------------------------|
| pt          | คณะสหเวชศาสตร์                                  |
| st          | วิทยาลัยนานาชาติเพื่อศึกษาความยั่งยืน           |
| со          | วิทยาลัยนวัตกรรมสื่อสารสังคม                    |
| ер          | สำนักวิชาเศรษฐศาสตร์และนโยบายสาธารณะ            |
| ai          | คณะเทคโนโลยีและนวัตกรรมผลิตภัณฑ์การเกษตร        |
| bc          | วิทยาลัยโพธิวิชชาลัย                            |
| ee          | คณะวัฒนธรรมสิ่งแวดล้อมและการท่องเที่ยวเชิงนิเวศ |
| gs          | บัณทิตวิทยาลัย                                  |

หลัก 3-5 คือ ตัวเลขลำดับที่ 1-3 ของเลขประจำตัวหิสิต หลัก 6-11 คือ ตัวเลขลำดับที่ 6-11 ของเลขประจำตัวหิสิต

และใช้เลขประจำตัวบัตรประชาชน 13 หลัก เป็นรหัสผ่าน (Password)

<u>ตัวอย่าง</u> นิสิตระดับปริญญาตรี คณะศิลปกรรมศาสตร์ รหัส 541<u>10</u>010238 และ เลขประจำตัวบัตรประชาชน 3101201668838 นิสิตจะได้รหัส Buasri ID และรหัสผ่านดังนี้

Buasri ID: fa541010238

Password : 3101201668838

## <u>หมายเหตุ</u> นิสิตที่ย้ายคณะยังคงใช้ Buasri ID เดิม

1.3 กดปุ่ม Login เพื่อเข้าสู่ระบบ

- หากระบุข้อมูลถูกต้อง จะปรากฏหน้าจอ ดังรูปที่ 2
- หากขึ้นข้อความ "รหัสผ่านไม่ถูกต้อง" แสดงว่าระบุ Buasri ID และหรือ Password ไม่ถูกต้อง

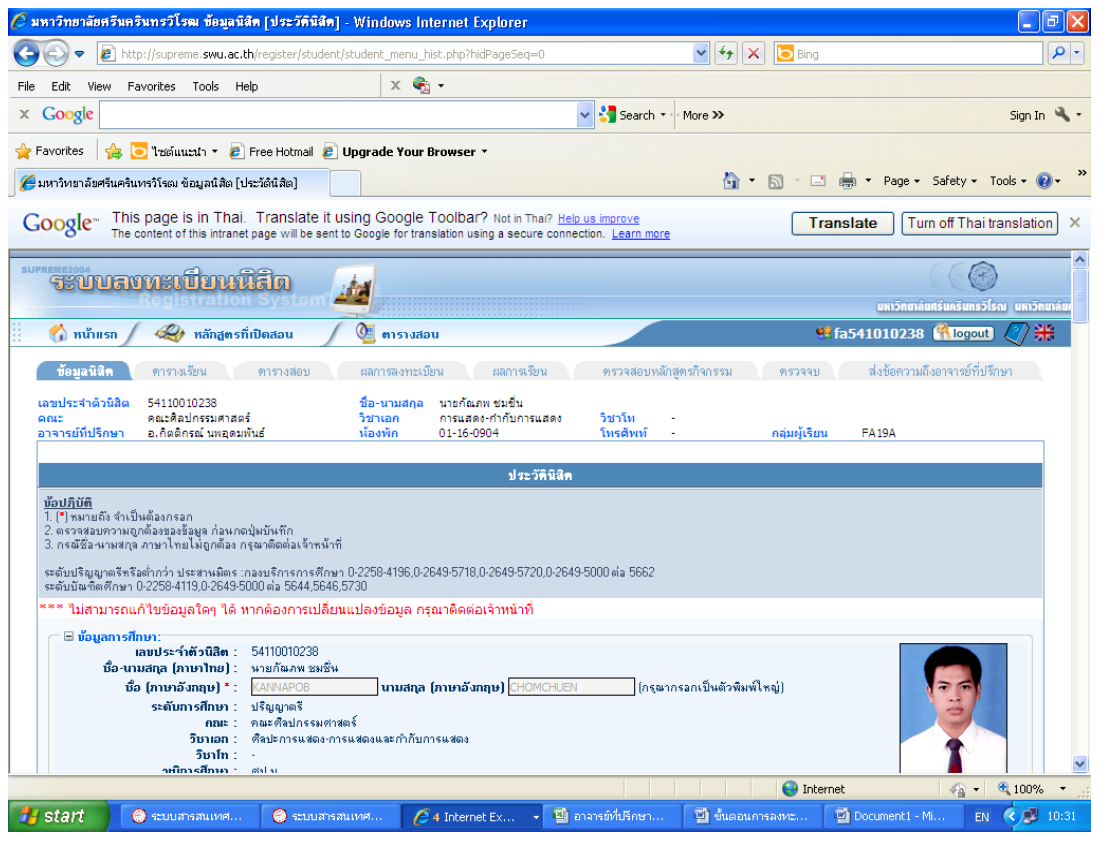

| 9 🔹 🖭 🔟                                                                                                    | tp://supre                                                                    | me. <b>swu.ac.th</b> /register/student/stu                                                                                                    | udent_menu_schd.                                               | l.php                                                 |                                                                                         |                                                                                                    | ✓ + ×                     | b Bing                |                                                                                |                                                                                                    |                |
|----------------------------------------------------------------------------------------------------|-------------------------------------------------------------------------------|----------------------------------------------------------------------------------------------------|----------------------------------------------------------------|-------------------------------------------------------|-----------------------------------------------------------------------------------------|----------------------------------------------------------------------------------------------------|---------------------------|-----------------------|--------------------------------------------------------------------------------|----------------------------------------------------------------------------------------------------|----------------|
| Edit View F                                                                                                    | avorites                                                                      | Tools Help                                                                                                    | × 🍕 •                                                          |                                                       |                                                                                         |                                                                                                    |                           |                       |                                                                                |                                                                                                    |                |
| oogle                                                                                                    |                                                                               |                                                                                                    |                                                                |                                                       |                                                                                         | 🖌 🔧 Search 🔹                                                                                                    | More »                    |                       |                                                                                | Sign                                                                                                | In 🔌 •         |
| orites 🛛 👍 🚺                                                                                                    | 🔁 ไซต์แา                                                                      | ແະນຳ 🔹 🙋 Free Hotmail 🙋 Up                                                                                                    | grade Your Bro                                                 | wser •                                                |                                                                                         |                                                                                                    |                           |                       |                                                                                |                                                                                                    |                |
| วิหยาลัยศรีนคริเ                                                                                                    | นหรวิโรฒ •                                                                    | ข้อมูลนิสิต [ตารางเรียน]                                                                                                    |                                                                |                                                       |                                                                                         |                                                                                                    | <u>ه</u> -                | <b>N</b> · <b>.</b> ( | 🖶 🔻 Page 🕶 Sa                                                                  | afety 🕶 Tools 🕶                                                                                     | <b>@</b> •     |
| ระบบล                                                                                                    | งทะเ                                                                          | ปียนนิสิต 📝                                                                                                    | A                                                              |                                                       |                                                                                         |                                                                                                    |                           |                       | (                                                                              |                                                                                                    |                |
|                                                                                                    | I COL                                                                         | stration system.                                                                                                    |                                                                |                                                       |                                                                                         |                                                                                                    | _                         |                       | มหาวิทยาลัยศรี                                                                 | iunšunsölsa umi                                                                                     | onurău<br>Nuc  |
| 🎧 หน้าแรก                                                                                                    |                                                                               | หลักสูตรทีเปิดสอน                                                                                                    | 🐫 ตารางสอน                                                     |                                                       |                                                                                         |                                                                                                    |                           | 🤨 fa                  | a541010238 🖞                                                                   | Nogout)                                                                                             | <del>3</del> 8 |
| ข้อมูลนิลิต                                                                                                    | คารางเ                                                                        | รียน ตารางสอบ                                                                                                    | ผลการลงทะเบียน                                                 | ผลกา                                                  | กรเรียน                                                                                 | ตรวจสอบหลักสู                                                                                                    | ตรกิจกรรม                 | ตรวจจบ                | ส่งข้อความถึงอ                                                                 | าจารย์ที่ปรึกษา                                                                                     |                |
| ะประจำตัวนิสิต                                                                                                    | 541100                                                                        | 10238                                                                                                    | ชื่อ-นามสกุล นา                                                | ายกัณภพ ชมชื่                                         | ชื่น                                                                                    |                                                                                                    |                           |                       |                                                                                |                                                                                                    |                |
| แะ<br>จารย์ที่ปรึกษา                                                                                                    | คณะศิล<br>อ.กิตติเ                                                            | เปกรรมศาสตร์<br>กรณ์ นพอุดมพันธ์                                                                                                    | วิชาเอก กา<br>น้องพัก 01                                       | ารแสดง-กำกับ<br>1-16-0904                             | บการแสดง                                                                                | วิชาโท -<br>โทรศัพท์ -                                                                                                    |                           | กลุ่มผู้เรียน         | FA 19A                                                                         |                                                                                                    | -              |
| แะ<br>จารย์ที่ปรีกษา                                                                                                    | คณะศิล<br>อ.กิตติ                                                             | เปกรรมศาสตร์<br>กรณ์ นพอุดมพันธ์                                                                                                    | วิชาเอก กา<br><u>น้องพัก 01</u><br>คา:                         | ารแสดง-กำกับ<br>1-16-0904<br>เ <b>รางเรียน ภา</b>     | บการแสดง<br>า <b>คการศึก</b> ร                                                          | วิชาโท -<br>โทรศัพท์ -<br>ษา: 2/2554                                                                                                    |                           | กลุ่มผู้เรียน         | FA19A                                                                          |                                                                                                    |                |
| แะ<br>จารย์ที่ปรีกษา                                                                                                    | คณะศิล<br>อ.กิตติเ                                                            | เปกรรมศาสตร์<br>กรณ์ นพอุดมพันธ์                                                                                                    | วิชาเอก กา<br><u>น้องพัก 01</u><br>ศา                          | ารแสดง-กำกับ<br>1-16-0904<br>เ <b>รางเรียน ภา</b>     | บการแสดง<br>าคการศึกร                                                                   | ริชาโท -<br>โทรศัพท์ -<br>ษา: 2/2554                                                                                                    |                           | กลุ่มผู้เรียน         | FA19A                                                                          |                                                                                                    |                |
| แะ<br>จารย์ที่ปรีกษา<br>มายสอา                                                                                             | คณะศิล<br>อ.กิตดี<br>เอามความ                                                 | ปกรรมศาสตร์<br>กรณ์ นพอุดมพันธ์<br>มพิตเพ็นเกี่ยวก็มการน วัฒนการณ์                                                                                                    | วิชาเอก กา<br>น้องพัก 01<br>ศา<br>น (ปฏ003)                    | ารแสดง-กำกับ<br>1-16-0904<br>เ <b>รางเรียน ภา</b>     | มการแสดง<br>า <b>คการศึก</b> ร                                                          | ริชาโท -<br>โทรศัพท์ -<br>ษา: 2/2554                                                                                                    | <i></i>                   | กลุ่มผู้เรียน         | FA19A                                                                          | Print this page                                                                                     | ie             |
| เะ<br>จารย์ที่ปรีกษา<br>(เทมสตา<br>รหัสวิชา<br>ภววว                                                                        | คณะศิล<br>อ.กิตติเ<br><mark>ยถามควาเ</mark><br>ดอน<br>ฅถา                     | ปกรรมศาสตร์<br>กรณ์ นพฤดมพันธ์<br>พรีสนที่นนที่ชอมีบการเรียนการสอ<br>กรม มหระยอบราสากม                                                                                    | ริชาเอก กา<br>เงื่องพัก 01<br>คา:<br>น (ประบบ3)                | ารแสดง-กำกับ<br>1-16-0904<br>เรางเรียน ภา<br>ห        | มการแสดง<br>าคการศึกร<br>ณ่วยกิด<br>2(2-2)                                              | ริชาโท -<br>โทรสัพม์ -<br>ษา: 2/2554                                                                                                    | อาจารย์ผู้สอน             | กลุ่มผู้เรียน         | FA19A<br>เวลาเรียน<br>M4-0                                                     | Print this page           ห้องเรียน           02.00.0000                                            | <u>2e</u>      |
| แะ<br>จารย์ที่ปริกษา<br>เมายุธุณ<br>รหัสวิชา<br>A222<br>41252                                                              | คณะศิล<br>อ.กิตติเ<br>ปอามความ<br>ดอน<br>B01<br>B04                           | ปกรรมศาสตร์<br>กรณ์ นพฤดมกันธ์<br>มพิตงเพิ่มเป็นว่ามีบารหรือนอาราสต<br>ดิตล LINTERPRETATION<br>ASTANETICS EOR LIFE                                                        | ริชาเอก กา<br>เ <u>น้องพัก 01</u><br><b>ค</b> า:<br>น (ปล0013) | ารแสดง-กำกับ<br>1-16-0904<br><b>เรางเรียน ภา</b><br>ห | มการแสดง<br><b>าคการศึกร</b><br>ถน่วยกิด<br>3(2-2)<br>3(2-2)                            | วิชาโห -<br>โทรสัพท์ -<br>มา: 2/2554                                                                                                    | อาจารย์ผู้สอน             | กลุ่มผู้เรียน         | FA19A<br>เวลาเรียน<br>M6-9<br>W1-4                                             | Print this pag           ห้องเรียน           02-99-9999           02-93-0201                        |                |
| <ul> <li>แะ</li> <li>จารย์ที่ปรีกษา</li> <li>เทบสอร</li> <li>รหัสวิชา</li> <li>A222</li> <li>A222</li> <li>A203</li> </ul> | คณะศิล<br>อ.กิตติเ<br>มีมามความ<br>คอน<br>801<br>804<br>804                   | ปกรรมศาสตร์<br>กรณ์ นพฤดมกันธ์<br>มพิตาร์ที่หน้าสาวอิรงการเร็ตนบารรมค<br>ชื่อวิมา<br>ORAL INTERPRETATION<br>AESTHETICS FOR LIFE<br>1477 DANCE I                           | ີງຢາເວກ ກາ<br>ເນື່ອເໜັກ 01<br>ສາ:<br>ນ (ປສປປປລີ)               | ารแสดง-กำกับ<br>1-16-0904<br><b>เรางเรียน ภา</b><br>น | มการแสดง<br><b>กคการศึกร</b><br>ณ่วยกิด<br>3(2-2)<br>3(2-2)<br>3(2-2)                   | ริชาโน -<br><u>โทรสังกร์ -</u><br>มา: 2/2554<br><u>อ.สงาศัย พงศ์หิรัญ</u><br>คณาจารย์<br>อ.ชิงกร์ เภอนกัว                                                                                                    | อาจารย์ผู้สอน             | กลุ่มผู้เรียน         | FA19A<br>เวลาเรียน<br>M6-9<br>W1-4<br>F2-4                                     | Print this page           ห้องเรียน           02-99-9999           02-03-0201           02-99-9999  | 22             |
| นะ<br>จารย์ที่ปรีกษา<br>รหัสวิชา<br>A222<br>(U252<br>A203<br>(U141                                                         | คณะศิล<br>อ.กิตติ                                                             | แกรรมศาสตร์<br>กรณ์ นพลุดมพันธ์<br>พริตา ที่หม <i>ึกซาสังหาวารโตนหารรร</i> ด<br>GRAL INTERPRETATION<br>AESTHETICS FOR LIFE<br>JAZZ DANCE I<br>JAFORMATION LITERACY SKILLS | ริชาเอก กา<br>เรื่องพัก 01<br>คา:<br>น (ฟิต003)                | ารแสดง-กำกับ<br>1-16-0904<br>เรางเรียน ภา             | บการแสดง<br><b>เน่วยกิด</b><br>3(2-2)<br>3(2-2)<br>3(2-2)<br>3(2-2)<br>3(2-2)           | ริชาโท -<br><u>โทรสังหร์ -</u><br>มา: 2/2554<br><u>อ.สหาสัย พรศ์หิรัญ</u><br>คณาจารย์<br>อ.พิกัร เกตุแก้ว<br>อ.อนองศักดิ์ ศรีรับทร                                                                                                    | อาจารย์ผู้สอน             | กลุ่มผู้เรียน         | FA19A<br><b>IDATISION</b><br>M6-9<br>W1-4<br>F2-4<br>TU6-9                     | Print this pay<br>Viasi5m<br>02-99-9999<br>02-03-0201<br>02-99-9999<br>02-03-0304                   | 22             |
| แร<br>สารณ์ที่ปรักษา<br>จาร์สร้างา<br>A222<br>A203<br>A2141<br>S104                                                        | entzân<br>2. ñeñ<br>01100010<br>001<br>004<br>004<br>004<br>004<br>001<br>001 | เปกรรมศาสตร์<br>กรณ์ นพฤดมพันธ์<br>ชื่อวิษา<br>ORAL INTERPRETATION<br>AESTHETICS FOR LIFE<br>JAZZ DANCE I<br>INFORMATION LITERACY SKILLS<br>FINE AND APPLIED ARTS FOR CO  | ริชางอก กา<br>เมืองพัก 03<br>สา:<br>• (มาเปียร์)               | ารแสดง-กำกับ<br>1-16-0904<br>รางเรียน ภา<br>น         | มการแสดง<br><b>หน่วยกิด</b><br>3(2-2)<br>3(2-2)<br>3(2-2)<br>3(2-2)<br>3(2-2)<br>3(3-0) | ริชาโน - <u>โพรสัพท์ -</u><br><u>โพรสัพท์ -</u><br>พา : 2/2554<br>2.สมาสัย พรศัติรัญ<br>คณาจารย์<br>2.สังกัร เกตุแก้ว<br>2.สามารัย<br>2.สามาร์สารับหา<br>2.อากิต สารับหา<br>2.อากิต 2.อากิต 2.อากิต 2.อากิ | อาจารยี่ผู้ส่อน<br>1      | ກຄຸ່ມຜູ້ເອີຍນ         | FA19A<br>Continu<br>M6-9<br>W1-4<br>F2-4<br>TU6-9<br>TH2-4                     | Print this par<br>viastimu<br>02-99-9999<br>02-03-0201<br>02-99-9999<br>02-03-0304<br>02-03-0102    |                |
| แร<br>สารณ์ที่ปริกษา<br>จารณ์ที่ปริกษา<br>จารมัสวิชา<br>A222<br>10252<br>A203<br>10141<br>5104<br>10251                    | eat28a<br>2. fe6r<br>801<br>801<br>804<br>804<br>804<br>804<br>801<br>801     | มโกรรมศาสตร์<br>กรณ์ มพฤดมพันธ์<br>สิตวิจาก<br>ORAL INTERPRETATION<br>AESTHETICS FOR LIFE<br>JAZZ DANCE I<br>INFORMATION LITERACY SKILLS<br>FINE AND APPLIED ARTS FOR CO  | ริชางอก กา<br>เมืองพัก 03<br>                                  | ารแสดง-กำกับ<br>1-16-0904<br>รางเรียน ภา<br>น         | มการแสดง<br><b>หน่วยกิด</b><br>3(2-2)<br>3(2-2)<br>3(2-2)<br>3(2-2)<br>3(3-0)<br>3(2-2) | ริชาโน -<br>โหรสิพท์ -<br>โหรสิพท์ -<br>มา : 2/2554<br>                                                                                                    | อาจารย์ผู้สอน<br>1<br>รู้ | ກຊ່ມຜູ້ເອີຍນ          | FA19A<br>Coantismu<br>M6-9<br>W1-4<br>F2-4<br>TU6-9<br>TH2-4<br>TH6-9<br>TH6-9 | Print this pay<br>102-99-9999<br>02-03-0201<br>02-99-9999<br>02-03-0304<br>02-03-0102<br>02-03-0409 |                |

2. ตรวจสอบตารางสอน เพื่อเลือกรายวิชาที่ต้องการลงทะเบียนเรียน

2.1 Clickที่แถบ ตารางสอน ตามรูปที่ 3 จะปรากฏหน้าจอสำหรับค้นหาข้อมูลตารางสอน ดังรูปที่ 4

| The second second se | p 🖌 😽 🗙 📴 Bing        |                               |
|----------------------------------------------------------------------------------------------------|-----------------------|-------------------------------|
| Edit View Favorites Tools Help 🛛 🗙 🍖 🗸                                                                                                    |                       |                               |
| Google                                                                                                    | 🗸 🚼 Search 🔹 More ≫   | Sign In 🔌 🔹                   |
| avorites 🛛 🙀 🔁 ໃຫຍ່ຄົມແລະໄາ 🔻 🖉 Free Hotmail 🖉 Upgrade Your Bro                                                                                                    | wser 🔻                |                               |
| มหาวิทยาลัยศรีนครินทรวิโรฒ ตารางสอน                                                                                                    | 👌 • 🔊 - 🗆 🖶           | ▼ Page ▼ Safety ▼ Tools ▼ 🕢 ▼ |
| REME2004                                                                                                    |                       |                               |
| ระบบสอทะเบอนนสด                                                                                                    |                       |                               |
| 🔨 ຫນັ້ນແຮກ 🥼 🖉 ຫລັກສຸດຮູ້ນີ້ເມື່ອສ່ວນ 🥼 ຫຼາຍວາສ່ວນ                                                                                                    | <b>9</b> fa5/         |                               |
| ภาค/ปิการศึกษา * 2 ¥ / 2554                                                                                                    | 💌 ภาควิชา             | 3                             |
| กลุมผูงรอน ( กรุณากรอก 2 ดังข                                                                                                    | ักษรแรก ดัวอย่าง SC ) |                               |
| รหัสวิชา 📃 🛄 ( กรุณากรอก 2 ตัวอักษรแ                                                                                                    | ຣກ ດ້ວຍຢ່າง SC )      |                               |
| ชื่อวิชา                                                                                                    |                       |                               |
| ชื่ออาจารย์ผู้สอน นามสกุลอาจาร                                                                                                    | ย์ผู้สอน              |                               |
| ตามเวลาเรียน <mark>y</mark> ดัแหา ยกเลิก                                                                                                    |                       |                               |
| * หมายเหตุ ต้องระบุ (ไม่ส่าเป็นต้องระบุทุกเงื่อนไข)                                                                                                    |                       |                               |
|                                                                                                    |                       | V                             |
|                                                                                                    |                       |                               |

- 2.2 ระบุเงื่อนไขที่ต้องการค้นหา ดังนี้
  - 1 ภาค/ปีการศึกษา (<u>จำเป็นจะต้องระบุทุกครั้ง</u>)
  - 2 ระดับการศึกษา (<u>จำเป็นจะต้องระบุทุกครั้ง</u>)
  - 3 คณะที่เป็นเจ้าของรายวิชาที่ต้องการค้นหา (จะระบุเรือไม่ก็ได้)
  - 4 ภาควิชาที่เป็นเจ้าของรายวิชาที่ต้องการค้นหา (จะระบุหรือไม่ก็ได้)
  - 5 กลุ่มผู้เรียน (กลุ่มผู้เรียนประจำตัวนิสิตแต่ละสาขาวิชา เช่นกลุ่ม SC11, HM25A) (จะระบุหรือไม่ก็ได้)
  - 6 รหัสวิชา (บังคับให้ใส่ตัวอักษร 2 ตัวแรก) (จะระบุหรือไม่ก็ได้)
  - 7 ชื่อวิชา (ไม่จำเป็นต้องใส่ชื่อวิชาเต็ม สามารถใส่บางส่วน หน้า หรือ หลัง ก็ได้ ) (จะระบุหรือไม่ก็ได้ )
  - 8 ชื่อ หรือ นามสกุล อาจารย์ผู้สอน (ไม่จำเป็นต้องใส่ชื่อเต็ม) (จะระบุหรือไม่ก็ได้)
  - 9 วันเรียน (เพื่อช่วยในการค้นหาวิชาที่สามารถลงทะเบียนเรียนได้ โดยไม่ซ้ำกับที่ลงทะเบียนไปแล้ว)
  - 10 คาบเวลาเรียน (เพื่อช่วยในการค้นหาวิชาที่สามารถลงทะเบียนเรียนได้ โดยไม่ซ้ำกับที่ลงทะเบียนไปแล้ว)
- **หมายเหตุ** รายการที่ 3 -10 ไม่จำเป็นจะต้องระบุทุกรายการ หากต้องการให้ข้อมูลที่ต้องการค้นหามีปริมาณที่ น้อยลง หรือแคบลง ให้ระบุเฉพาะรายการที่จำเป็นที่ต้องการค้นหาเท่านั้น
  - เช่น ต้องการค้นหาว่าในภาคการศึกษาที่ 2 ปีการศึกษา 2554 คณะมนุษยศาสตร์ ภาควิชาจิตวิทยา เปิดสอนวิชาอะไรบ้าง <u>รายการที่จะต้องระบุ</u>คือ รายการที่ **1, 2**, 3 และ 4 เท่านั้น แล้วกดค้นหา
  - หรือ ต้องการค้นหาว่า นิสิตชั้นปีที่ 1 วิชาเอกจิตวิทยา มีรายวิชาอะไรบ้างที่เปิดให้เรียนในภาคการศึกษา ที่ 2 ปีการศึกษา 2554 <u>รายการที่จะต้องระบุ</u>คือ รายการที่ **1, 2** และ 5 เท่านั้น (รายการที่ 5 ระบุกลุ่มผู้เรียนเป็น <u>hm11</u> รหัสกลุ่มผู้เรียนนิสิตดูได้จากคู่มือการเรียน) แล้วกดค้นหา

| e http://supr             | reme. <b>swu.ac.th</b> /register/schedule/sci                 | h_sch003.j | hp                       |            |                                                                      |                                                                                                    |                                   |                                |                 |
|---------------------------|---------------------------------------------------------------|------------|--------------------------|------------|----------------------------------------------------------------------|----------------------------------------------------------------------------------------------------|-----------------------------------|--------------------------------|-----------------|
|                           |                                                               |            |                          |            |                                                                      |                                                                                                    |                                   |                                |                 |
|                           |                                                               |            | Q                        | <b>0</b> 7 | FTURIDU                                                              |                                                                                                    |                                   |                                |                 |
|                           |                                                               |            | <b>e</b> 15              | างสอน ภา   | คการศึกษา 2/                                                         | 2554                                                                                                    |                                   |                                |                 |
| กลุ่มผู้เรียน : <b>hn</b> | m11                                                           |            |                          |            |                                                                      |                                                                                                    |                                   | 1                              | -               |
|                           | 4.5                                                           |            |                          | จำนวน      |                                                                      |                                                                                                    |                                   |                                | Print this page |
| รหัสวิชา ตอ               | อน ชื่อวิชา                                                   | หน่วยกิด   | อาจารย์ผู้สอน            | รับ        | เวลาเรียน                                                            | ห้องเรียน                                                                                                    | รหิสสอบ                           | ห้องสอบ                        | หมายเหตุ        |
| PG141 80                  | 01 STATISTICS FOR PSYCHOLOGY                                  | 4(3-2)     | อ. ภิญญาพันธ์ ร่วมชาติ   | 999        | [TU2-4]<br>อังคาร<br>09:30-12:20<br>[TU6-7]<br>อังคาร<br>13:30-15:20 | [02-23-0404]<br>พ้องบรรชาย อาคารเรียนเอนก<br>ประสงค์ของริชาพันฐาน<br>(องครักษ)<br>[02-23-0404]<br>พ้องบรรชาย อาคารเรียนเอนก<br>ประสงค์ของริชาพันฐาน<br>(องครักษ) | ARR                               | [02-99-9999]<br>ARR (องครักษ์) | HM11            |
| PG221 B0                  | 01 DEVELOPMENTAL PSYCHOLOGY                                   | 3(3-0)     | รศ.ประณด เค้าฉิม         | 999        | [M6-8]<br>จันทร์<br>13:30-16:20                                      | [02-03-0507]<br>507 ห้องบรรยาย อาคารเรียน<br>รวม (องครักษ์)                                                                                                    | ARR                               | [02-99-9999]<br>ARR (องครักษ์) | HM11            |
| PG242 B0                  | 01 ENGLISH FOR PSYCHOLOGY I                                   | 3(2-2)     | อ.ชญานุช ลักษณวิจารณ์    | 999        | [F2-4]<br>ศกร์<br>09:30-12:20                                        | [02-23-0402]<br>ห้องบรรยาย อาคารเรียนเอนก<br>ประสงค์ของวิชาพื้นฐาน<br>(องครักษ์)                                                                                 | ARR                               | [02-99-9999]<br>ARR (องครักษ์) | HM11            |
| SWU142 B1                 | 11 SCIENCE FOR LIFE QUALITY<br>DEVELOPMENT AND<br>ENVIRONMENT | 3(2-2)     | อ. กัญจน์ ศิลป์ประสิทธิ์ | 130        | [F6-9]<br>ศุกร์<br>13:30-17:20                                       | [02-03-0203]<br>203 ห้องเรียนทางไกลปฏิ<br>สัมพันธ์ 2 อาคารเรียนรวม<br>(องครักษ์)                                                                                 | [5AB]<br>30/3/2555<br>08:00-12:15 | [02-99-9999]<br>ARR (องครักษ์) | HM11,12         |
| SWU251 B2                 | 21 MAN AND SOCIETY                                            | 3(2-2)     | อ.พัชรา เอี่ยมกิจการ     | 131        | [TH1-4]<br>พฤทัสบดี<br>08:30-12:20                                   | [02-03-0409]<br>409 ห้องบรรยาย อาคารเรียน<br>รวม (องครักษ์)                                                                                                    | [7AB]<br>3/4/2555<br>08:00-12:15  | [02-99-9999]<br>ARR (องครักษ์) | HM11,12,13      |
| SWU252 B0                 | 05 AESTHETICS FOR LIFE                                        | 3(2-2)     | คณาจารย์                 | 250        | [W1-4]<br>พุธ<br>08:30-12:20                                         | [02-03-0401]<br>401 พ้องบรรยาย อาคารเรียน<br>รวม (องครักษ์)                                                                                                    | [7CD]<br>3/4/2555<br>12:45-17:00  | [02-99-9999]<br>ARR (องครักษ์) | HM11,12,14      |

## 2.3 เมื่อกดปุ่ม "**ค้นหา**" จะแสดงข้อมูลดังรูปที่ 5

#### 3. ลงทะเบียนเรียน

🤌 มหาวิทยาลัยศรีนครินทรวิโรฒ ข้อมูลนิสิต [ผลการลงทะเบียนเรียน] - Windows Internet Explorer \_ # X 🚱 🗢 🙋 http://supreme.swu.ac.th/regis r/student/student\_menu\_reg.php 💌 🗲 🔀 Bing 9-<u>File Edit View Favorites Tools Help</u> х 🍖 -× Google 🗸 🔧 Search 🔹 More ≫ Sign In 🔌 🔹 🚖 Favorites 🛛 🚖 🔁 ໃໝ່ແນະປາ 🔻 🖉 Free Hotmail 🙋 Upgrade Your Browser 🔻 🟠 🔹 🔝 🐇 🖃 🖶 🔹 Page 🔹 Safety 🖬 Tools 🖉 🕢 🏉 มหาวิทยาลัยศรีนครินทรวิโรฒ ข้อมูลนิสิต [ผลการลงทะเบี... ระบบลงทะเบียนนิสิต 1 🏠 หน้าแรก 🦯 🥮 หลักสูตรที่เปิดสอน 随 ตารางสอน 또 fa541010238 🌋 logout) 🅢 💥 ข้อมูลนิสิท คารางเรียน คารางสอบ ผลการลงทะเบียน ผลการเรียน ตรวจสอบหลักสูตรกิจกรรม ตรวจจบ ส่งข้อความถึงอาจารย์ที่ปรึกษา เลขประจำด้วนิสิต 54110010238 คณะ คณะศิลปกรรมศาสตร์ อาจารย์ที่ปรึกษา อ.กิดดิกรณ์ นพอุดมพันธ์ ชื่อ-นามสกุล นายกัณภพชมชื่น วิชาเอก การแสดง-กำกับการแสดง น้องพัก 01-16-0904 วิชาโท โทรศัพท์ 01-16-0904 กลุ่มพ้เรียน FA19A 🛃 <u>พิมพ์รายงาน ทบ.5</u> ภา<del>ด</del>การศึกษา : 2/2554 🕜 🚮 554 รหัสวิชา ตอน FAS104 B01 FINE AND APPLIED ARTS FOR COMMUNITY 3(3-0) Credit PFA202 B04 THAI DANCE I 3(1-2) Credit PFA203 B04 JAZZ DANCE I 3(2-2) Credit PFA222 B01 ORAL INTERPRETATION 3(2-2) Credit SWU141 B10 INFORMATION LITERACY SKILLS 3(2-2) Credit SWU251 B30 MAN AND SOCIETY 3(2-2) Credit B04 AESTHETICS FOR LIFE SWU252 3(2-2) Credit ( จำนวนภาคการศึกษา : 1 ภาคการศึกษา หน้าที่: 1/1 ) |<< ก่อนหน้า ถัดไป >>| ค่าธรรมเนียมการศึกษา ชำระแล้ว 12,000.00 12,000.00 บาท บาท 😝 Internel 100% **A** -รูปที่ 6 🦺 Start 🛞 ระบบสารสน... 📀 ระบบสารสน... 🏉 5 Internet... 👻 📑 อาจารย์ที่ปรี... 🕼 2 Microsof... 👻 🕀 ຈະນນ 🛞 ระบบสารสนเ EN 🔇 🗾 11:12

3.1 เลือก Tab ผลการลงทะเบียน จะปรากฏหน้าจอ ดังรูปที่ 6

3.2 Click ลงทะเบียนผ่านอินเทอร์เนต ดังรูปที่ 6 จะปรากฏหน้าจอสำหรับลงทะเบียน ดังรูปที่ 7

(เมนูจะปรากฏให้เห็นเฉพาะในช่วงลงทะเบียนเรียนตามปฏิทินการศึกษากำหนดเท่านั้น)

| vorites 🛛 🍰 🕻                           | 🔰 ไซต์แนะนำ 🔹 🥻                                    | 🔋 Free Hotmail 💋 Upgrade You                   | r Browser 🔻                                             |                        |                     |                               |
|-----------------------------------------|----------------------------------------------------|------------------------------------------------|---------------------------------------------------------|------------------------|---------------------|-------------------------------|
| หาวิหายาลัยศรีนครินา                    | ารวิโรฒ ข้อมูลนิสิต                                | [ผลการลงหะเบี                                  |                                                         | <b>a</b>               | - 🔝 - 🖃 🖶 - Page -  | - Safety - Tools - 🔞 -        |
|                                         | Registratio                                        | on System                                      |                                                         |                        | มหาวิทยา            | ล้ยศรีนครินทรวิไรณ มหาวิทยาล่ |
| 🏠 หน้าแรก 🦯                             |                                                    | รที่เปิดสอน 🧹 👰 ตารางส                         | iอน                                                     |                        | 🥵 fa54101023        | s 👫 logout) 🧷 💥               |
| ข้อมูลนิสิท                             | ตารางเรียน                                         | ตารางสอบ <mark>ผลการลงทะ</mark>                | เบียน ผลการเรียน                                        | ตรวจสอบหลักสูตรกิจกรรม | ตรวจจบ ส่งข้อควา    | มถึงอาจารย์ที่ปรึกษา          |
| ขประจำดัวนิสิต<br>นะ<br>เจารย์ที่ปรึกษา | 54110010238<br>คณะศิลปกรรมศาส<br>อ.กิตติกรณ์ นพอุด | ชื่อ-นามสกุง<br>เตร์ วิชาเอก<br>มพันธ์ ห้องพัก | จ นายกัณภพ ชมชื่น<br>การแสดง-กำกับการแสดง<br>01-16-0904 | วิชาโท -<br>โทรศัพท์ - | กลุ่มผู้เรียน FA19A |                               |
|                                         |                                                    |                                                | ภา <del>ด</del> การศึกษา : 2/2!                         | 554                    |                     |                               |
| รหัสวิชา                                | ดอน                                                |                                                | ชื่อวิชา                                                | หน่วยกิด               | ประเภทการลงทะเบียน  | วิธีลงทะเบียน                 |
| AS104                                   | B01                                                | FINE AND APPLIED ARTS FOR O                    | COMMUNITY                                               | 3(3-0)                 | Credit 🖌            | Add 🐱                         |
| PFA202                                  | B04                                                | THAI DANCE I                                   |                                                         | 3(1-2)                 | Credit 💙            | Add 💌                         |
| PFA203                                  | B04                                                | JAZZ DANCE I                                   |                                                         | 3(2-2)                 | Credit 💌            | Add 🔽                         |
| PFA222                                  | B01                                                | ORAL INTERPRETATION                            |                                                         | 3(2-2)                 | Credit 💙            | Add 💌                         |
| WU141                                   | B10                                                | INFORMATION LITERACY SKILL                     | S                                                       | 3(2-2)                 | Credit 🔽            | Add 💌                         |
| WU251                                   | B30                                                | MAN AND SOCIETY                                |                                                         | 3(2-2)                 | Credit 💌            | Add 💌                         |
| WU252                                   | B04                                                | AESTHETICS FOR LIFE                            |                                                         | 3(2-2)                 | Credit 💌            | Add 💌                         |
| CP101                                   | B01                                                |                                                |                                                         |                        | Credit 💌            | Add 💌                         |
| 1                                       |                                                    |                                                | จำนวนหน่วยกิตที่ลงท                                     | ะเบียน 21              |                     |                               |
|                                         |                                                    |                                                | <b>บันทึก</b> ชำระเงิน                                  |                        |                     |                               |

รูปที่ 7

## 3.3 ระบุข้อมูล ดังต่อไปนี้

## <u>กรณีเพิ่มรายวิชา</u>

3.3.1 ระบุรายวิชา, ตอนที่ (ที่ได้จากขั้นตอนที่ 2 ตรวจสอบตารางสอน)

3.3.2 ระบุประเภทการลงทะเบียน (ระบบกำหนดค่าเริ่มต้นให้เป็น Credit) เลือกได้ดังนี้ คือ

- Credit คือ การเรียนแบบนับหน่วยกิต (หรือแบบปกติมีผลการเรียนระดับ E-A)
- Audit คือ การเรียนแบบไม่นับหน่วยกิต (นิสิตเข้าเรียนครบ 80% จะได้ผลการเรียนเป็น AU)
- Non Credit คือ การเรียนแบบไม่นับหน่วยกิต (สำหรับนิสิตระดับบัณฑิตศึกษาเท่านั้น)
- Regrade คือ การเรียนแบบนับหน่วยกิต (ลงทะเบียนเรียนซ้ำวิชาที่เรียนไปแล้ว เพื่อต้องการให้มีผลการเรียนวิชานั้นสูงขึ้นมีผลการเรียนระดับ E-A)
- 3.3.3 ระบุวิธีลงทะเบียนเป็น "Add"
- 3.3.4 กดปุ่ม "บันทึก" เพื่อทำการบันทึกข้อมูลรายวิชาที่ต้องการเพิ่ม ระบบจะทำการตรวจสอบความ ถูกต้องของข้อมูลให้ หากเกิดข้อผิดพลาด ระบบจะแจ้งให้ทราบ

## <u>กรณีถอนรายวิชา</u>

- 3.3.5 ระบุวิธีลงทะเบียนเป็น "**Drop**" ในรายวิชา, ตอน ที่ต้องการถอนรายวิชา
- 3.3.6 กดปุ่ม "บันทึก" เพื่อทำการบันทึกข้อมูลรายวิชาที่ต้องการถอน หากเกิดข้อผิดพลาด ระบบจะแจ้งให้ทราบ
- 3.3.7 วิชาที่ได้ถอนออกไป ข้อมูลรายวิชา, ตอน ที่ถอน จะแสดงเป็นสีแดงที่ชื่อวิชา

3.4 ระบบจะทำการคิดค่าธรรมเนียมการศึกษา เตรียมไว้ให้นิสิตชำระเงิน

3.5 นิสิตสามารถตรวจสอบผลการลงทะเบียนได้จาก Tab ผลการลงทะเบียน

## 4 ชำระเงินค่าธรรมเนียมการศึกษา

- 4.1 จากหน้าจอการลงทะเบียนทางอินเทอร์เนต ดังรูปที่ 7
- 4.2 เมื่อกดปุ่ม "บันทึก" จากนั้นรอจนระบบกลับมาที่หน้าจอการลงทะเบียนดังเดิม ปุ่ม "ชำระเงิน" จะปรากฏขึ้น เพื่อให้นิสิตกดยืนยันการชำระเงิน
- 4.3 กดปุ่ม "ชำระเงิน" เพื่อทำการหักเงินจากบัญชีธนาคารไทยพาณิชย์ (มหาชน) ที่นิสิตแจ้งเลขที่บัญชีไว้
- 4.4 ผลของหักเงินจากบัญชีธนาคาร จะปรากฏ**ดังรูปที่ 8** เช่น
- 4.5 กรณีหักเงินจากบัญชีธนาคารได้สำเร็จ จะขึ้นข้อความ "ชำระเงินเรียบร้อย"
- 4.6 กรณีเงินในบัญชีธนาคารไม่พอสำหรับหักเงิน จะขึ้นข้อความ "จำนวนเงินในบัญชีธนาคาร ไม่พอสำหรับ การหักเงิน"
- 4.7 กรณีนิสิตไม่ได้กดปุ่ม "บันทึก" จะขึ้นข้อความ "Duplicate" ให้กลับมากดปุ่ม "บันทึก" และปุ่ม "ชำระเงิน"
  4.8 หากมีข้อความอื่นๆ ปรากฎนอกเหนือจากที่กล่าวมาข้างต้น ให้ติดต่อ

| <u>ระดับปริญญาตรี</u>   | โปรดติดต่อกองบริการการศึก | าษา โทร.0-2695-5718 หรือ  0-2695-5720 |
|-------------------------|---------------------------|---------------------------------------|
| <u>ระดับบัณฑิตศึกษา</u> | โปรดติดต่อบัณฑิตวิทยาลัย  | โทร. 0-2664-1000 ต่อ 5730             |
|                         | เพื่อดำเนินการแก้ไขต่อไป  |                                       |

| Sign In     Sign In       Ser *     Sign In       Image: Search + • More >>     Page - Safety + Tools • 00 * 10       Ser *     Image: Search + • Page - Safety + Tools • 00 * 10       Ser *     Image: Safety + Tools • 00 * 10       Ser *     Image: Safety + Tools • 00 * 10       Ser *     Image: Safety + Tools • 00 * 10       Ser *     Image: Safety + Tools • 00 * 10       Ser *     Image: Safety + Tools • 00 * 10       Ser *     Image: Safety + Tools • 00 * 10       Ser *     Safety + Tools • 00 * 00 * 10       Ser *     Safety + Tools • 00 * 00 * 10       Ser *     Safety + Tools • 00 * 00 * 10       Ser *     Safety + Tools • 00 * 00 * 10       Ser *     Safety + Tools • 00 * 00 * 10       Ser *     Safety + Tools • 00 * 00 * 10       Ser *     Safety + Tools • 00 * 00 * 10       Ser *     Safety + Tools • 00 * 10       Ser *     Safety + Tools • 00 * 10       Safety + 10     Safety + 10       Safety + 10     Safety + 10       Safety + 10     Safety + 10       Safety + 10     Safety + 10       Safety + 10     Safety + 10       Safety + 10     Safety + 10       Safety + 10     Safety + 10       Safety + 10     Safety + 10       Safety + 10     Safety + 10                                                                                                    |
|----------------------------------------------------------------------------------------------------|
| เลการเรียน         กรรรสอบหลักสูตรกิจกรรม         ตรรรรม         ส่งปัดครามมีงอาจารย์ที่ปรีกมา           แลการเรียน         ตรรรสอบหลักสูตรกิจกรรม         ตรรรรม         ส่งปัดครามมีงอาจารย์ที่ปรีกมา           แลการเรียน         ตรรรสอบหลักสูตรกิจกรรม         ตรรรรม         ส่งปัดครามมีงอาจารย์ที่ปรีกมา           แลการเรียน         ตรรรสอบหลักสูตรกิจกรรม         ตรรรรม         ส่งปัดครามมีงอาจารย์ที่ปรีกมา           แลตรารกิจารสอบหลักสูตรกิจกรรม         ตรรรรม         ส่งปัดครามมีงอาจารย์ที่ปรีกมา           แลตรารกิจารสอบหลักสูตรกิจารรม         ตรรรรม         ส่งปัดครามมีงอาจารย์ที่ปรีกมา           แลตรารกิจาร         กลุ่มมุโร้ยน         FA19A           ภาคการสังทะ         2/2554         1/5ะเภาการลงทะเป็ยน         รีร้องทะเป็ยน           ITY         3(3-0)         Credit         Add            3(2-2)         Credit         Add                                                                                                    |
| เลการเรียน         ครวจสอบหลักสูตรกิจกรรม         ครวจจบ         ส่งข้อครามมีงอาจารย์ที่ปรีกมา           แลการเรียน         ครวจสอบหลักสูตรกิจกรรม         ครวจจบ         ส่งข้อครามมีงอาจารย์ที่ปรีกมา           แลการเรียน         ครวจสอบหลักสูตรกิจกรรม         ครวจจบ         ส่งข้อครามมีงอาจารย์ที่ปรีกมา           แลการเรียน         ครวจสอบหลักสูตรกิจกรรม         ครวจจบ         ส่งข้อครามมีงอาจารย์ที่ปรีกมา           แลกรเรียน         กลุ่มมุโร้ยน         FA19A           ภาคการศึกษา :         2/2554           ITY         3(3-0)         Credit         Add           3(1-2)         Credit         Add            3(2-2)         Credit         Add                                                                                                    |
| Image: Transform     Transform                                                                                                    |
| แการเรียน         ตรวจลอบหลักสูตรกิจกรรม         ตรวจจน         ส่งข้อความถึงอาจารย์ที่ปริกษา           โละการบริน         ตรวจลอบหลักสูตรกิจกรรม         ตรวจจน         ส่งข้อความถึงอาจารย์ที่ปริกษา           โละการบริน         รินารัน         -         กลุ่มหรู้เรียน         FA19A           โกรสพทที่         -         กลุ่มหรู้เรียน         FA19A           อาคการศึกษา :         2/2554         -         -           ITY         3(3-0)         Credit         Add         -           3(1-2)         Credit         Add         -           3(2-2)         Credit         Add         -                                                                                                    |
| เสการเรียน ครวจสอบหลักสูตรกิจกรรม ครวจจบ ส่งข้อความถึงอาจารย์ที่ปรักษา<br>กิณก ขมชื่น<br>เลตะทำกับการและง วิชาโม -<br>6-0904 <u>โพรสัพท์ - กลุ่มตุ้้เรียน</u> FA19A<br><b>ภาตการศึกษา : 2/2554</b><br>ITY 3(3-0) <u>Credit ♥ Add ♥</u><br>3(1-2) <u>Credit ♥ Add ♥</u><br>3(2-2) <u>Credit ♥ Add ♥</u>                                                                                                    |
| 1 เมาพ ชมชื่น<br>เสลง-ร่างกับการแสดง วิชาโท -<br>6-0904 <b>โทรสัพท์ - กลุ่มรู้เรียน FA19A</b><br><b>ภาคการศึกษา : 2/2554</b><br>ITY 3(3-0) <u>Credit ♥ Add ♥</u><br>3(1-2) <u>Credit ♥ Add ♥</u><br>3(2-2) <u>Credit ♥ Add ♥</u>                                                                                                    |
| มาคาารศึกษา : 2/2554           หน่วยกิด         ประเภทการคงทะเบียน         รร้องทะเบียน           ITY         3(3-0)         Credit         Add            3(1-2)         Credit         Add             3(2-2)         Credit         Add                                                                                                    |
| หน่วยกิด         ประเภทการลงหะเม็ยน         ริธีลงหะเมียน           ITY         3(3-0)         Credit         Add           3(1-2)         Credit         Add         Add           3(2-2)         Credit         Add         Add                                                                                                    |
| ITY         3(3-0)         Credit         Add         Add         Image: Constraint of the state of the state of the st |
| 3(1-2)         Credit         Add            3(2-2)         Credit         Add                                                                                                    |
| 3(2-2) Credit V Add V                                                                                                    |
|                                                                                                    |
| 3(2-2) Credit 💌 Add 💌                                                                                                    |
| 3(2-2) Credit V Add V                                                                                                    |
| 3(2-2) Credit V Add V                                                                                                    |
| 3(2-2) Credit V Add V                                                                                                    |
|                                                                                                    |
| Credit 🗸 Add 🖌                                                                                                    |
| 3(2-2)     Credit       3(2-2)     Credit       3(2-2)     Credit       3(2-2)     Credit       3(2-2)     Credit                                                                                                    |

- 4.5 นิสิตสามารถตรวจสอบผลการชำระเงินค่าธรรมเนียมการศึกษาได้จาก Tab ผลการลงทะเบียน โดยดูที่บรรทัด "ชำระแล้ว" หากมียอดเงินขึ้นเท่ากับค่าธรรมเนียมการศึกษา แสดงว่านิสิตชำระเงินค่าธรรมเนียมการศึกษา เรียบร้อยแล้ว
  - โปรดตรวจสอบการชำระเงินทุกครั้งหลังลงทะเบียนและชำระเงินค่าธรรมเนียมการศึกษา หาก นิสิตไม่ชำระเงินภายในช่วงการลงทะเบียนเพิ่ม-ลด นิสิตจะต้องติดต่อชำระเงินค่าธรรมเนียม การศึกษาที่มหาวิทยาลัย และจะมีค่าปรับการลงทะเบียนล่าช้า วันละ 30 บาท
  - ทุกภาคการศึกษาเมื่อนิสิตได้ลงทะเบียนเรียนเรียบร้อยแล้วนิสิตจะต้องเข้าไปตรวจสอบโครงสร้าง หลักสูตรทาง INTERNET (https://supreme.swu.ac.th) เมนูตรวจจบ เพื่อตรวจสอบว่า รายวิชาที่นิสิตได้ลงทะเบียนเรียนไปแล้วนั้นปรากฏตรงตามหมวดวิชาในโครงสร้างหลักสูตร หรือไม่ หากไม่ตรงให้นิสิตรีบติดต่อกองบริการการศึกษา เพื่อตรวจสอบและแก้ไขรายวิชา ดังกล่าวให้ตรงตามหมวดวิชาในโครงสร้างต่อไป นิสิตจะต้องดำเนินการให้แล้วเสร็จก่อนจะ สำเร็จการศึกษา